## Step-by-Step guide to applying for FEMA assistance

To fill out an application online, start by going to <u>https://www.disasterassistance.gov/</u> and click "apply online."

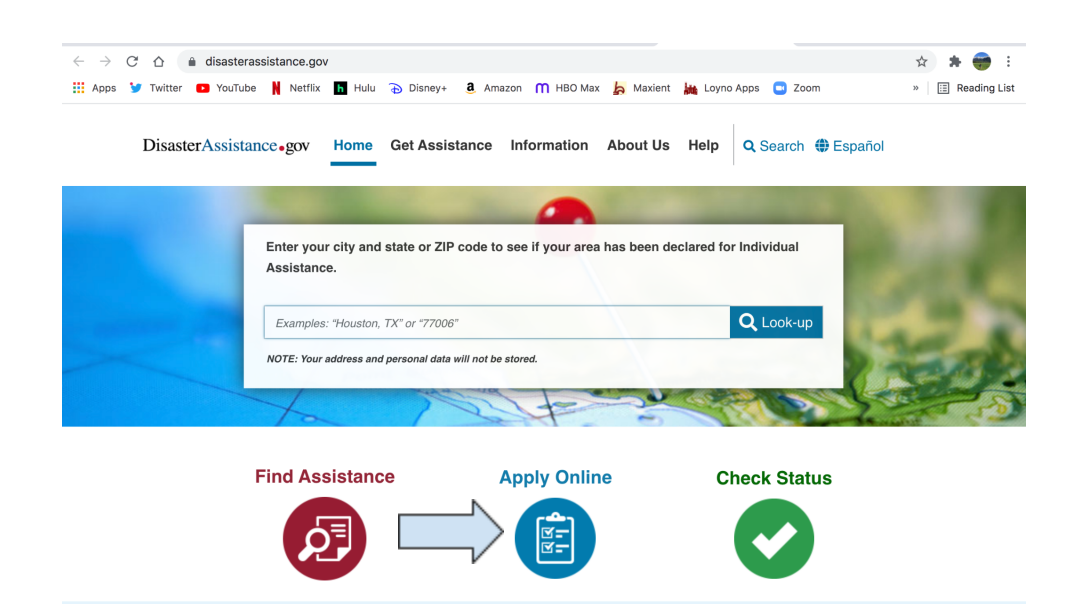

You'll be asked a CAPTCHA question to prove that you are a human!

|            | Disaster Assistance Center - CAPTCHA                                                                                                    |
|------------|----------------------------------------------------------------------------------------------------|
|            | Complete the question and answer below to help protect your personal data from automated attack.<br>If you cannot access or answer the question, please click here and follow the instructions.<br>Please answer the question below by selecting the button for the correct answer:<br>Note: You can try no more than three times. This is your first try. |
| TI         | The word "rooster" ends with what letter?                                                                                                    |
|            | • R                                                                                                    |
|            | ОТ                                                                                                    |
|            | ○ P                                                                                                    |
| The second | ОF                                                                                                    |
|            | Cancel Reset Submit                                                                                                    |
|            | Version: 9.14.00.01.1329   Server: DAC-PROD12C-PUBLIC                                                                                                    |

Then you will be given some details about the application process, including the information you will need to complete the application. To complete registration as fast a possible, have this information ready to go before you begin the application!

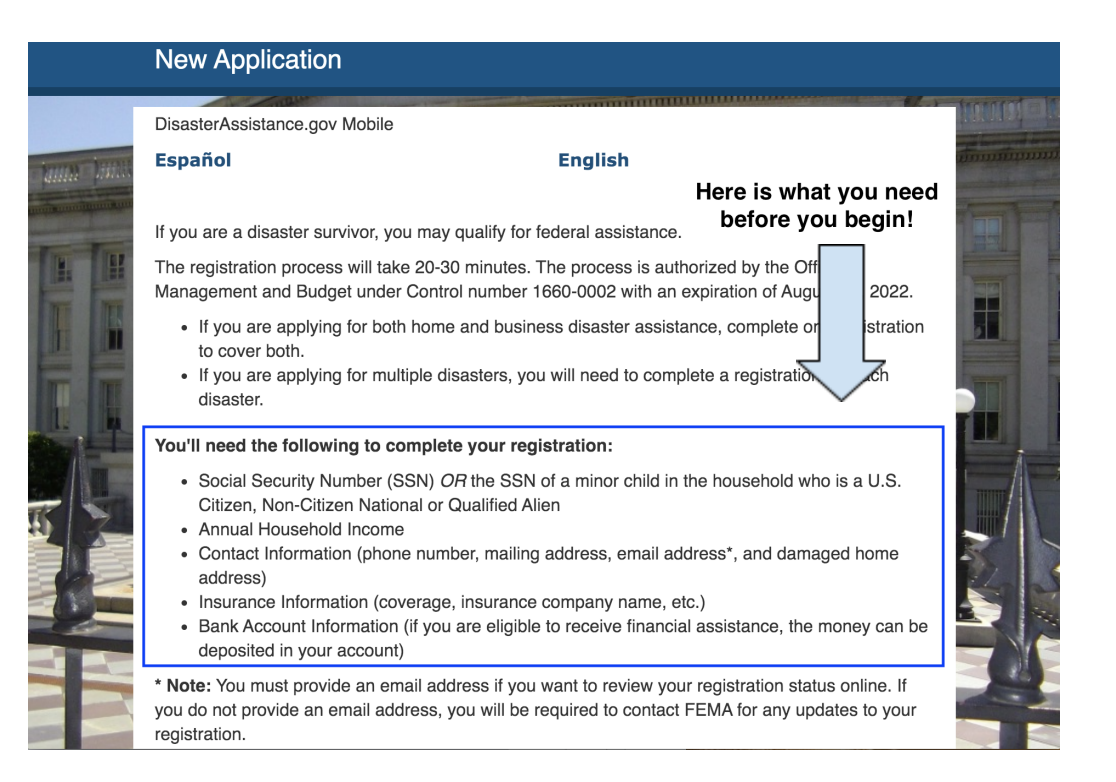

Now you are ready to start your application! First you have to check a box to accept the Privacy Act Statement and Declaration of Eligibility...which essentially means that you agree:

- To the government accessing your records and information
- That you are a US citizen, qualified alien of the US, or parent of either

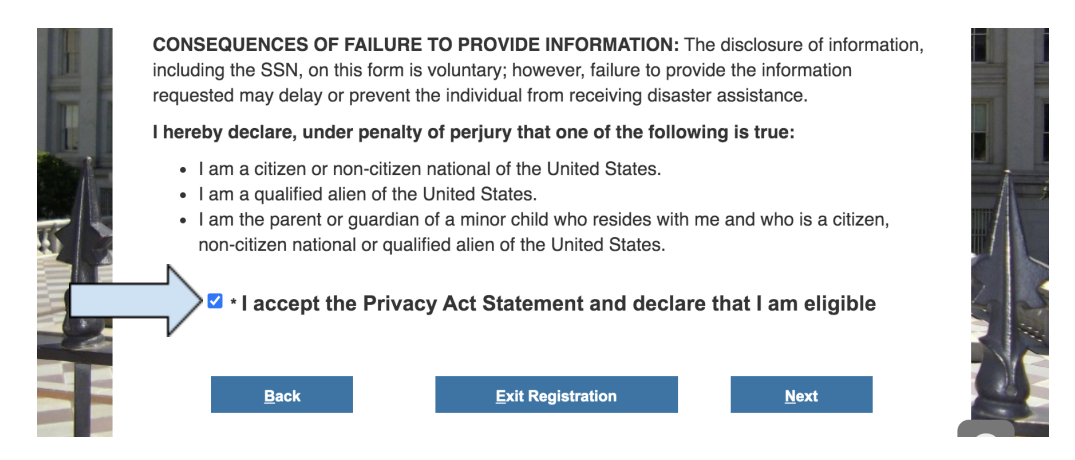

FYI There are many pages within the application that explain the process to prepare you for what's next. Read through to see if any of the specifics apply to you. If not, you can just click "next" to move on to the next section.

The application will start by asking you to fill out some identifying information including your social security number. Be sure to include your email address if you want to be able to check the status of your application online.

|                     | To register for disaster assistance, please provide the following information:                             |         |
|---------------------|----------------------------------------------------------------------------------------------------|---------|
|                     | * Prefix: MS ~                                                                                             |         |
| hum his             | * Applicant First Name: LAURA                                                                              | noutinu |
| and a second second | Applicant MI:                                                                                              |         |
|                     | * Applicant Last Name:                                                                                     |         |
| F                   | * Applicant Social Security Number:                                                                        | 5       |
|                     | Show Social Security Number                                                                                |         |
|                     | * Date of Birth: MM/DD/YYYY 03 / 11 / 1992                                                                 | TU      |
|                     | Enter your email address so you have the option to check your registration status<br>online.               |         |
| 5                   | If you do not enter your email address, you will need to call FEMA to get updates on<br>your registration. |         |
|                     | :                                                                                                    |         |
| -                   | Email Address: @gmail.com                                                                                  |         |
|                     | Verify Email                                                                                               |         |
|                     |                                                                                                    |         |
|                     | <u>B</u> ack <u>Exit Registration N</u> ext                                                                |         |

Next you'll be asked If you have any communication/language accommodation needs to communicate with FEMA regarding your application. Click "yes." if this applies to you. If not, click "no" and keep on truckin.

You'll also be asked if you have a disability that requires an assistive device (i.e. wheelchair, hearing aid, service animal, etc) and if that device was damaged or disrupted because of the disaster. Again, if this applies to you, answer "yes." If not, click "no" and move right along.

| Next, fill in | your | contact | information: |
|---------------|------|---------|--------------|
|---------------|------|---------|--------------|

| Personal     Language     Other Neede         | Damaged Dwelling Phone                            | Current Phone            |
|-----------------------------------------------|---------------------------------------------------|--------------------------|
| Other Needs     Phone     Numbers     Address | Phone Number 225                                  | Phone Number     -     - |
| • County / Parish<br>/ Municipio              | My Current Phone is the same as my                | Ext.                     |
|                                               | selected, please do not provide<br>Current Phone. | Note                     |
|                                               | Cell Phone                                        | Alternate Phone          |
|                                               | Phone Number 225 - 25 -                           | Phone Number             |
| -                                             |                                                   | Ext.                     |
|                                               |                                                   | Note                     |

Then the address of the residence that was damaged or that you were displaced from during evacuation from the storm:

| Damaged Dw<br>Help for this page <b>9</b>                                                                                                    | elling Address                                                                                                    | Application Progress<br>OMB No. 1860-0002, Exp. 08-31-2022                                                                                                    |
|----------------------------------------------------------------------------------------------------|----------------------------------------------------------------------------------------------------|----------------------------------------------------------------------------------------------------|
| Identification<br>• Explanation<br>• Personal<br>• Language<br>• Other Needs<br>• Phone<br>Numbers<br>• Address<br>• County / Parish<br>/ Municipio | Please provide the full physical street address where the damage of<br>building number, the street name and <b>any</b> apartment or lot number,<br><b>enter a PO Box.</b><br>Use the information in the <i>Help for this page</i> (located at the top of the<br>• You have an uncommon address (no street name, house num<br>OR<br>• Your mailing address is different from your home address<br>• ZIP 70118 ZIP+4 • • • • • • • • • • • • • • • • • • • | Coccurred, including the house or<br>Do not abbreviate street names or<br>the page) if:<br>nber, city, etc.)<br>It's okay if you don't<br>know this.<br>It will auto-fill on the<br>next screen .<br>Rent ~<br>Yes ~ |

Choose the parish in which your residence is located.

| Introduction Identi                                                                                                    | fication                                                           |      |
|----------------------------------------------------------------------------------------------------|--------------------------------------------------------------------|------|
| County/Parish                                                                                                    | Application Progress<br>OMB No. 1660-0002, Exp. 08-31-2022         |      |
| Identification<br>• Explanation<br>• Personal<br>• Language<br>• Other Needs<br>• Phone<br>Numbers<br>• Address<br>• Address<br>• County /<br>Parish /<br>Municipio | * In what county/parish/municipio did the damage occur?<br>Orleans | Next |
|                                                                                                    | Version: 9.14.00.01.1329   Server: DAC-PROD12C-PUBLIC              | o Al |

In the next screen, "HURRICANE IDA" should automatically pop up under "Description of Disaster." Fill in the dot and click "next."

| Disa<br>Help fo | aster Selec<br>or this page ? | tion                                                                         |                                                                                    | Application Р<br>ОМВ №. 1660-000 | rogress<br>2, Exp. 08-31-2022 |
|-----------------|-------------------------------|------------------------------------------------------------------------------|------------------------------------------------------------------------------------|----------------------------------|-------------------------------|
|                 | * Selec<br>describ            | t the disaster in which your damage<br>e your situation, select "None of the | occurred, from the following list. If none<br>disasters above match my situation". | e of the selections              | 1                             |
| E               | Select                        | Description of Disaster                                                      | Incident Period                                                                    | Disaster Number                  |                               |
| I. I            |                               | HURRICANE IDA                                                                | 08/26/2021 - Present Time                                                          | 4611                             |                               |
| Lane -          | 0                             | None of the disasters above match my                                         | situation                                                                          |                                  |                               |
| T.              |                               | Back                                                                         | Exit Registration                                                                  | <u>N</u> ext                     |                               |

Clarify what type of damage occurred to your residence. You must choose at least one damage type to move on with the application. If you are not sure, or if your home was not damaged but you are seeking critical reimbursement for evacuation expenses, rental assistance, choose the hurricane option.

| F                  | Damage Type<br>Help for this page <b>9</b>                                                               | Application Progress<br>OMB No. 1660-0002, Exp. 06-31-2022 |
|--------------------|----------------------------------------------------------------------------------------------------|------------------------------------------------------------|
|                    | Frons                                                                                                    |                                                            |
| terra 1            | Select at least one Damage Type on this screen or Oth                                                    | er damage not listed here                                  |
| montentin          | * When did the damage occur?<br>Loss Date:                                                               |                                                            |
|                    | 08/29/2021                                                                                               |                                                            |
| T                  | * What type of damage occurred? Check all that apply.                                                    |                                                            |
|                    |                                                                                                    |                                                            |
|                    | Hurricane/Hail/Rain/Wind Driven Rain                                                                     | 11                                                         |
|                    |                                                                                                    |                                                            |
| Contraction of the | Sewer Backup                                                                                             | 15.60                                                      |
|                    | □ Tornado/Wind                                                                                           |                                                            |
| J S                | If you do not see the type of damage that occurred to you<br>select <b>Other damage not listed here.</b> | r home above, please                                       |
|                    | □ Other damage not listed here                                                                           |                                                            |
|                    | Back Exit Registration                                                                                   | n <u>N</u> ext                                             |

Next you'll be asked some questions about property damage. In order to qualify for aid through FEMA, you must answer "yes" or "unknown" to questions regarding damage to home and property. **If you answer no, you will likely not qualify for any assistance through FEMA.** 

| OMB No.                                                                                                    | 1660-0002, Exp. 08-31-2022 |
|----------------------------------------------------------------------------------------------------|----------------------------|
| Losses       • Explanation         • Explanation       • Was your home damaged?         • Dwelling       • Nome insurance         • Expenses       • Expenses         • Emergency Needs       • Not including vehicles, was any of your personal property damaged?         • Yes       • No         • Unknown         • Not including vehicles, was any of your personal property damaged?         • Yes       • No         • Ult the disaster cause you to be without your essential utilities for 5 days or more?         • Yes       • No         • Were all the vehicles in your household damaged and considered not drivable?         • Yes       • No         • Do you have any new or additional child care costs because of the disaster?         • Yes       • No         • Do you have any new or additional child care costs because of the disaster?         • Yes       • No | 1600-0002, Exp. 06-01-2022 |

Next, some questions about your residence and where you are staying now. If you chose "unsure" in the previous section, make sure to mark that you are unable to return to your home in this section.

| Damaged D<br>Help for this page                                                                                | Welling Application                                                                                                    | Progress<br>002, Exp. 08-31-2022 |
|----------------------------------------------------------------------------------------------------|----------------------------------------------------------------------------------------------------|----------------------------------|
| Losses<br>• Explanation<br>• Losses<br>• Dwelling<br>• Home<br>Insurance<br>• Expenses<br>• Emergency<br>Needs | Please provide the following information about the damaged dwelling.                                                          | vent it.                         |
|                                                                                                    | I am unable to return to my home because damages to the roads or bridges in the area pres      Back     Save or Exit     Next | 'ent it.                         |

Followed by some insurance questions. If you have insurance, you should file a claim with your insurance company immediately. FEMA assistance cannot aid with losses already covered by insurance.

|         | Home Insurand           | се        |                                         |                           | Application Progress<br>OMB No. 1660-0002, Exp. 08-31-2022 | 2 |
|---------|-------------------------|-----------|-----------------------------------------|---------------------------|------------------------------------------------------------|---|
| The I   | Losses                  | * What ty | be of insurance do you currently have   | o for your Home and/or Pe | ersonal Property?                                          | 1 |
|         | Explanation             | Select    | Type of Insurance                       |                           | Insurance Company Name                                     |   |
| F       | Dwelling     Home       |           | Contents Only Insurance                 |                           |                                                            |   |
|         | Insurance<br>• Expenses |           | Flood Insurance                         |                           |                                                            |   |
| T       | Emergency Needs         |           | Mobile Home Insurance                   |                           |                                                            |   |
| and the |                         |           | I have no insurance for my home or per- | sonal property.           |                                                            |   |
| J       |                         |           | <u>B</u> ack                            | <u>Save or Exit</u>       | <u>N</u> ext                                               |   |

Even MORE questions. If these apply to you, answer "yes," if not click "no" and keep going!

| Introduction Ident                                                                                             | fication Disaster Losses                                                                                                    |                                                            |
|----------------------------------------------------------------------------------------------------|----------------------------------------------------------------------------------------------------|------------------------------------------------------------|
| Disaster Rela<br>Help for this page G                                                                          | ted Expenses                                                                                                    | Application Progress<br>OMB No. 1660-0002, Exp. 08-31-2022 |
| Losses<br>• Explanation<br>• Losses<br>• Dwelling<br>• Home<br>Insurance<br>• Expenses<br>• Emergency<br>Needs | Have you incurred uninsured or under-insured expenses as a direct r * Do you have MEDICAL expenses as a result of the disaster? Yes  No * Do you have DENTAL expenses as a result of the disaster? Yes  No * Do you have FUNERAL expenses as a result of the disaster? Yes  No Back Save or Exit | result of the disaster?                                    |

NOW. Here is where you can specify if you have immediate needs for expenses related to evacuation i.e. gas, medication, clothing, etc... If your residence in New Orleans is uninhabitable (due to damage or power outages), "I have a disaster related emergency need for shelter" applies to you.

| Introduction Identif                                                                                           | fication Disaster Losses                                                                                                    |                                                            |  |
|----------------------------------------------------------------------------------------------------|----------------------------------------------------------------------------------------------------|------------------------------------------------------------|--|
| Emergency N<br>Help for this page <b>9</b>                                                                     | Jeeds OMB No. 1660-0002; Exp. 08-                                                                                                    | Application Progress<br>OMB No. 1660-0002, Exp. 08-31-2022 |  |
| Losses<br>• Explanation<br>• Losses<br>• Dwelling<br>• Home<br>Insurance<br>• Expenses<br>• Emergency<br>Needs | Do you have any immediate needs for evacuation expenses such as clothing, medication, gas, etc?         If yes, please indicate which needs you have below. Please Note: Reimbursement for stored food i not an eligible item.         Emergency Needs         I have a disaster related emergency need for food, medication, durable medical equipment or gas.         I have a disaster related emergency need for shelter.         I have a disaster related emergency need for clothing.         Back       Save or Exit | s                                                          |  |

Then they will ask to clarify occupants of your household. If you are unsure, click "help" for more information.

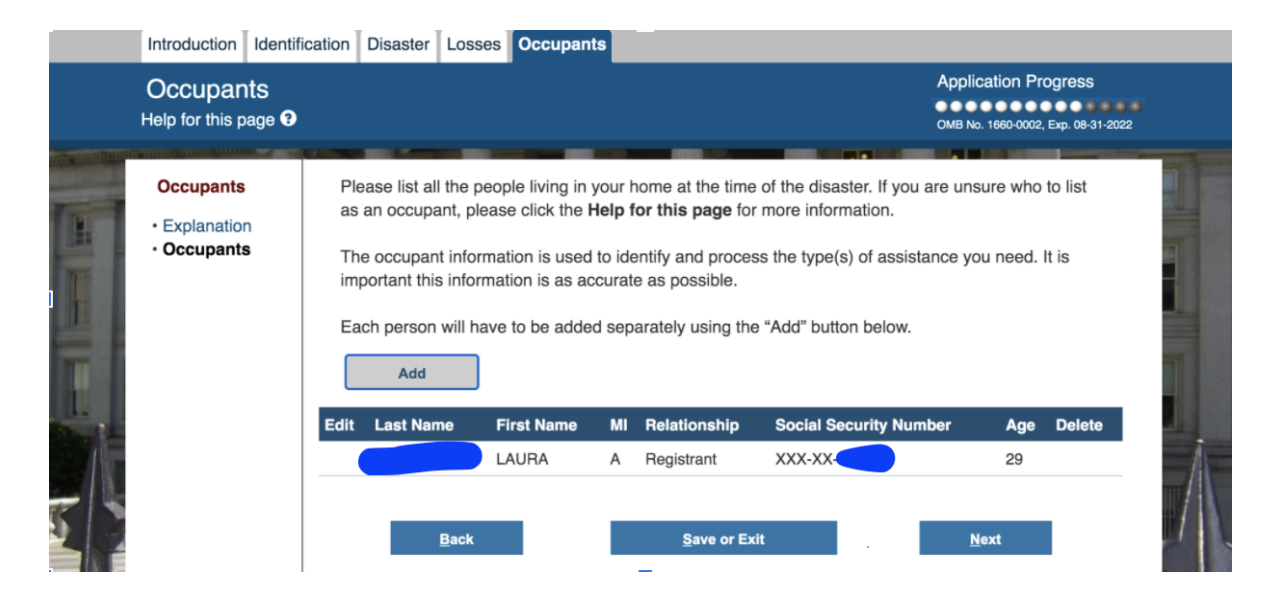

Are you self employed or own a business/rental property? If so, click "yes," if no, click "no" and keep going!

| Business D                                                                        | amages                                                                                                    | Application Progress               |
|-----------------------------------------------------------------------------------|----------------------------------------------------------------------------------------------------|------------------------------------|
| Help for this page                                                                | €                                                                                                    | OMB No. 1660-0002, Exp. 08-31-2022 |
| Financial<br>• Explanation<br>• Business<br>Damages<br>• Financial<br>Information | <ul> <li>* Is the household's source of income from self-employment?</li> <li>Yes  <ul> <li>No</li> </ul> </li> <li>* Do you own a business or rental property that was affected by the disasted or Yes  <ul> <li>No</li> </ul> </li> <li>Back Save or Exit</li> </ul> | er?                                |

Next are some questions about your financial situation. FYI you will likely receive funds more quickly if you agree to have funds directly deposited into your bank account.

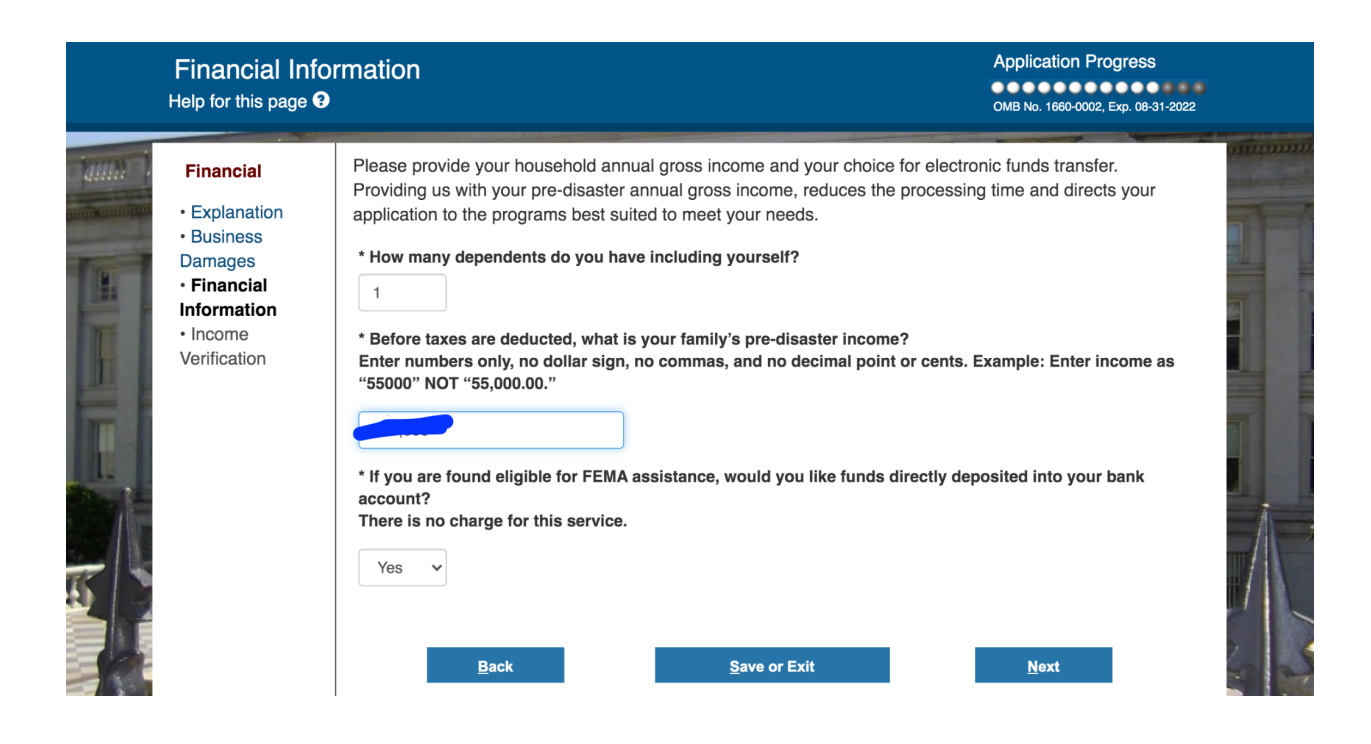

If you've chosen direct deposit through your bank, you'll be asked to fill out information about your bank account .

| Financial       You have chosen to participate in direct deposit.         • Explanation       • The name on the identified checking or saving accounts must match the applicant or co-applicant.         • Business       • You must have a valid routing number and account number; FEMA cannot deposit funds to a prepaid card.                   |  |
|----------------------------------------------------------------------------------------------------|--|
| <ul> <li>Financial<br/>Information</li> <li>EFT</li> <li>Income<br/>Verification</li> </ul> Routing Number Account Number <ul> <li>* What is the name of your bank or financial institution?</li> <li>CHASE</li> <li>* What type of account is this?</li> <li>Checking ~</li> <li>* What is the 9 digit routing number for this account?</li> </ul> |  |
| * What is the 9 digit routing number for this account?      * What is the account number?      * Please repeat the account number.                                                                                                    |  |

## They will ask you to confirm your income one more time:

| Income Verification                                                                                                    |                                                                                                    | Application Progress                                                                                                    |
|----------------------------------------------------------------------------------------------------|----------------------------------------------------------------------------------------------------|----------------------------------------------------------------------------------------------------|
| Help for this page <b>O</b>                                                                                            |                                                                                                    | OMB No. 1660-0002, Exp. 08-31-2022                                                                                                    |
| Financial<br>• Explanation<br>• Business<br>Damages<br>• Financial<br>Information<br>• EFT<br>• Income<br>Verification | You previously told us your household income was \$40,000 dollars. Yo<br>security, unemployment, pensions, disability, welfare, child support, st<br>determining your annual income. Failure to disclose your total income<br>imprisonment. To adjust your income at this time to meet the guideline<br>Income page by selecting the Back button or select the "Financial Infi<br>hand side menu.<br>If this is your correct annual household income select the box be<br>* To adjust your income return to the Income page by selecting the Back<br>* 1 certify this is my total annual income<br>Back Save or Exit | ou are required to include social<br>ocks, interest, and/or annuities when<br>could result in fines and/or<br>es you are required to return to the<br>formation" link located on the left<br>elow to certify.<br>ack button. |

## Quick Q about how you would like to be contacted or notified:

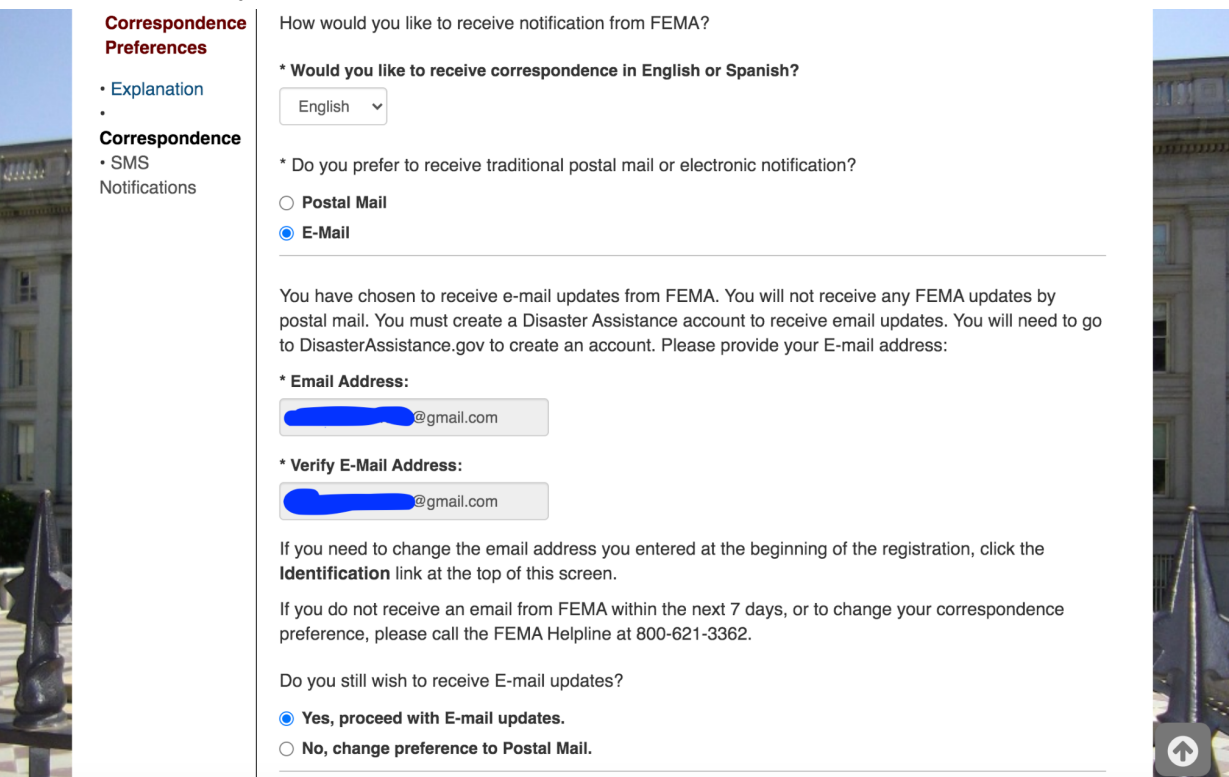

And finally some questions to verify that you are who you say you are!!

|     | Security Questions                                                                                                    |   |
|-----|----------------------------------------------------------------------------------------------------|---|
|     | To protect your personal information, we ask that you answer the following questions created from your public records. Answer all questions in the time allotted (7-minutes), and select Submit. |   |
| 1.1 | Select the correct house number of the address you shared with Ser                                                                                                    |   |
| T   | Which of the following addresses have you ever been associated with?                                                                                                    |   |
|     | Select the correct house number of the address you shared with '                                                                                                    |   |
|     | Which of the following cities has a current or former association to you?                                                                                                    |   |
|     | Submit                                                                                                    | R |

AAAAND you're done!!!

## Your registration has been submitted to FEMA.

Your FEMA Registration ID is # \_\_\_\_\_ in disaster # **4611**. Please make a note of these numbers.

Please be sure to have your FEMA registration ID available when contacted. Otherwise, there may be a delay in processing your case.

- You can view and print a copy of the registration for your records.
- Do not complete another registration this could delay processing.

Click **Continue** for more information about your FEMA registration.

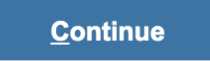

You'll be prompted to create a new account to view your application status. Do this! If you don't, you will have to contact FEMA directly to get updates regarding the status of your application.